## **Bidder Registration Process for MMB Rajasthan e-auctions**

इंटरनेट एक्सप्लोरर ब्राउजर का ही इस्तेमाल करें। Use Internet Explorer Browser Only.

1. वेबसाइट https://www.mstcecommerce.com खोलें. Open website https://www.mstcecommerce.com

| ← → C          | O A http              | ps://www.mstcecommerce.com |                                                            |                         | 👷 🔍 Search             |                             | ◎ ◎                               |
|----------------|-----------------------|----------------------------|------------------------------------------------------------|-------------------------|------------------------|-----------------------------|-----------------------------------|
| About Us Conta | ct Us Security Policy | National Portal            |                                                            |                         |                        | Screen Reader               | A* A A* 🔼                         |
|                | एमएस दी सी<br>MSTC    |                            | Welcome To MSTC E<br>एमएसटीसी ई-कॉमर्स<br>Q. Search Auctio | -Commerce<br>में स्वागत | 87                     | HAR EK KAAM<br>DESH KE NAAM | ल्एक काम<br>देश ∗ नाम             |
| eAuction ~     | eProcurement ~        | Software Solutions ~       | MSTC Metal Mandi(M3) ~ Jaivik Kheti ~                      | e-Bक्रय Auctions        | Links ~ Corporate Site | ELV Portal                  | Help ¥                            |
| Important      | Svents                |                            |                                                            | ADVERTI<br>Know         | SE WITH US<br>More     | K                           | 25                                |
|                |                       |                            |                                                            |                         | To Advertise with us   | NOW MORE                    |                                   |
|                |                       |                            | Services                                                   |                         |                        | Activate V<br>Go to Setting | Vindows<br>s to activate Windows. |

2. ई-ऑक्शन पर क्लिक करें, फिर मिनरल रिसोर्सेज पर क्लिक करें, फिर माइनर मिनरल ब्लॉक पर क्लिक करें। Click on e-auction, then click on Mineral Resources, then click on Minor Mineral Block.

|                                                                                                    | tps://www.mstcecommerce.com                        |                        |                                                      |                        | 👷 Q s   | earch |
|----------------------------------------------------------------------------------------------------|----------------------------------------------------|------------------------|------------------------------------------------------|------------------------|---------|-------|
| About Us   Contact Us   Security Policy                                                                                                    | National Portal                                    |                        |                                                      |                        |         |       |
| एम एस टी सी<br>MSTC                                                                                                    |                                                    | Welcom<br>एमएस         | e To MSTC E-C<br>टीसी ई-कॉमर्स ग<br>Q Search Auction | Commerce<br>नें स्वागत |         |       |
| eAuction ~ eProcurement ~                                                                                                    | Software Solutions ~                               | MSTC Metal Mandi(M3) ~ | Jaivik Kheti 🗸                                       | e-Bक्रय Auctions       | Links ~ | Corp  |
| Scrap & Customs Goods<br>Coal<br>Mineral Resources<br>Power & Energy<br>Property<br>Forest & Agri Products<br>Specialized Projects<br>RJ Liquor eAuction<br>Other Products | Mineral Resources<br>> Major Mineral Block Auction | on > Minor Minera      | al Block Auction                                     | > RCC/ERCC             | Auction |       |

3. Minor Minerals Rajasthan का चयन करें। Select Minor Minerals Rajasthan.

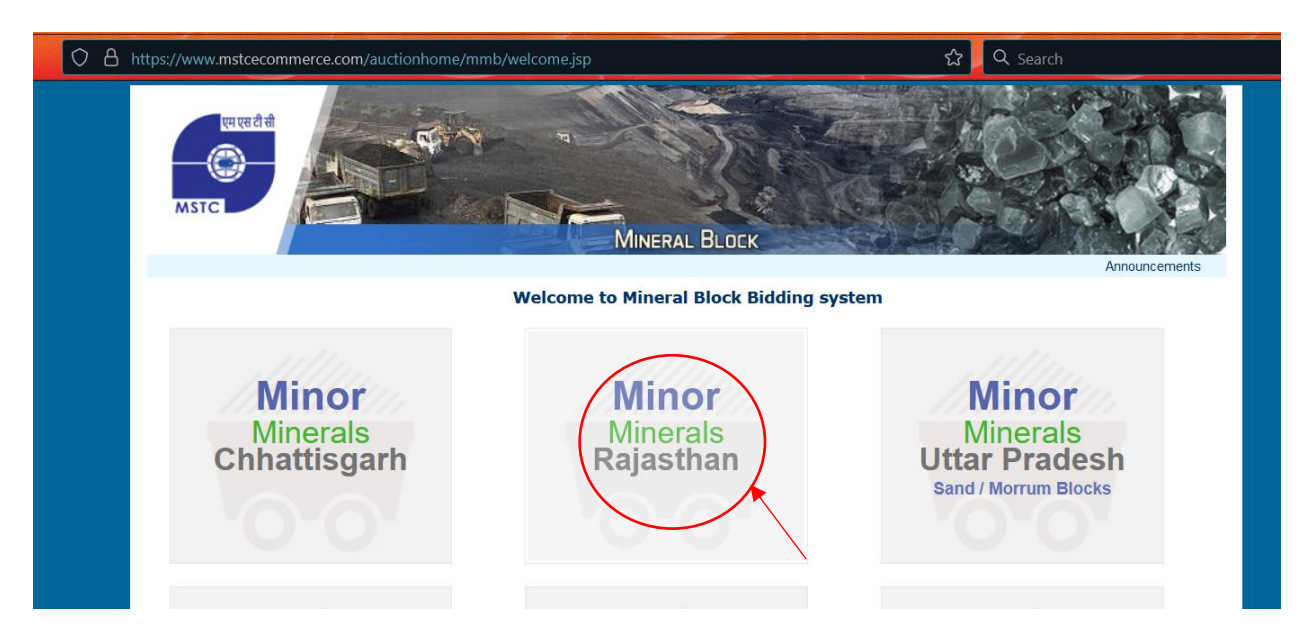

4. रजिस्ट्रेशन पर क्लिक करें। Click on Registration.

| $\rightarrow$ C | O A https://www.mstcecommerce.com/auctionhome/mmboth/index.jsp                     | Q. Search                                    |
|-----------------|------------------------------------------------------------------------------------|----------------------------------------------|
|                 | Minor Mineral Block e-Auction                                                      |                                              |
|                 | Archive upto Nov/21 Welcome to Minor Mineral Block Auction of Rajasthan            | Important: Corrigendum-1 dat<br>Registration |
|                 | The Rajasthan Minor Minoral                                                        | Login                                        |
|                 | NIT & SUMMARY OF<br>PROPOSED MINOR<br>MINERAL BLOCKS                               |                                              |
|                 | DRAFT AFFIDAVIT(TO BE<br>UPLOADED SEPARATELY<br>WITH EACH TENDER)                  | Bidder O Seller O TCM     Select State     v |
|                 | CORRIGENDUM<br>List of auction number and<br>Plot number for self<br>authorization | Login<br>Forgot Password                     |
|                 | 🖹 Bidder's Guide 🔬 Java Download 🥑 Contact Us 💽 Watch Video                        |                                              |
|                 | Copyright © MSTC LIMITED 2021                                                      |                                              |

5. सामान्य नियम और शर्तें पढ़ें। इसके बाद रजिस्टर एज बायर पर क्लिक करें। Read General terms and conditions. Then click on Register as Buyer.

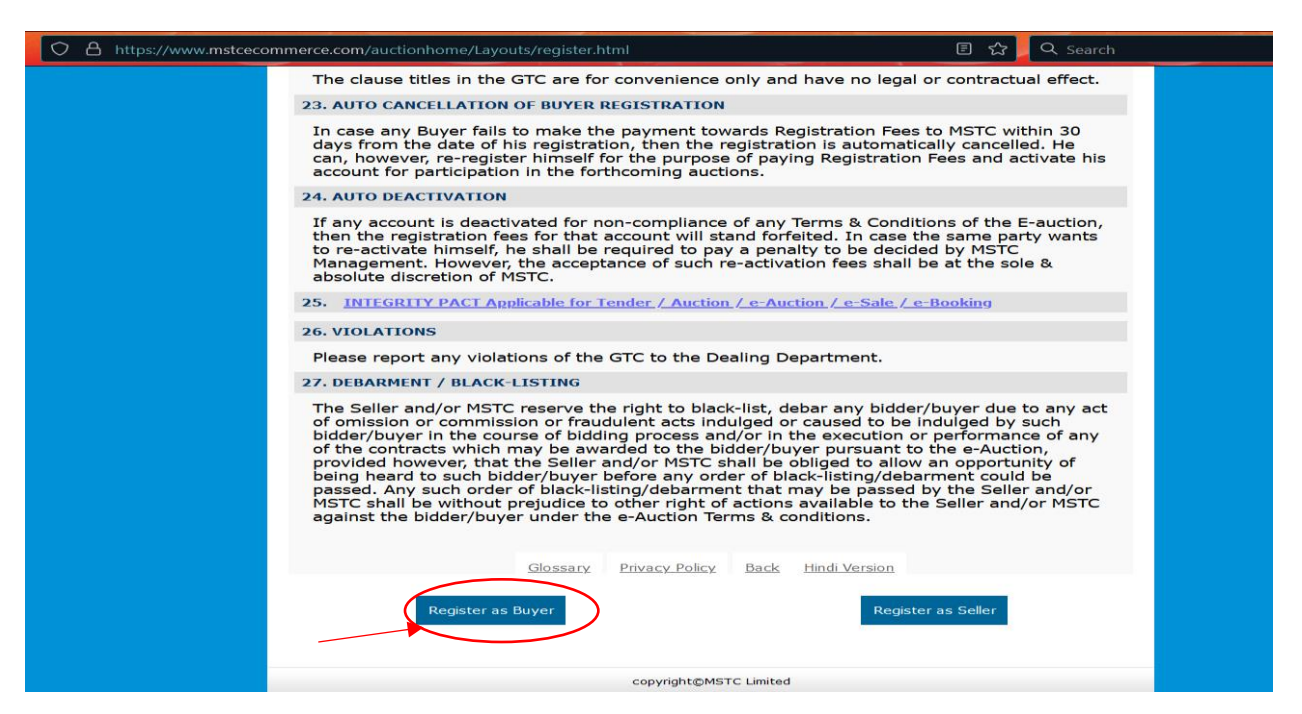

6. क्रेता विशिष्ट नियम और शर्तें पढ़ें। फिर सहमत पर क्लिक करें। Read Buyer Specific terms and conditions. Then click on Agree.

| ○ A https://www.mstceco | mmerce.com/auctionhome/Layouts/buyeraccept.html                                                                                                    | 😭 📃 🔍 Search                                                                                                    |
|-------------------------|----------------------------------------------------------------------------------------------------|----------------------------------------------------------------------------------------------------|
|                         | as in the case of workers and employees of the Principal.<br>know this provision before starting the job. It shall be re-<br>the statutory provisions are complied with and they will i<br>manner for their employees, workers, agents, representa                                                                                                    | . It will be in their own interest to<br>sponsibility of the buyer to see that<br>be only and solely responsible in any<br>atives employed for the job.                                                                                                    |
|                         | 18.4 The highest bidder does not get any right to deman<br>reserves the right to accept/reject/cancel any bid, withdi-<br>stage even after acceptance of bid/issue of delivery orde<br>bidder without assigning any reason thereof. In the even<br>/withdrawal, selier shall refund the value of auction item:<br>Selier shall not be responsible for any damage/loss what<br>account of such withdrawal/cancellation. (revised on 24.0)                                                                                                    | Id acceptance of his offer. Seller<br>raw any item from the auction at any<br>r/deposit of full value by successful<br>it of such rejection/cancellation<br>s, if paid for to the successful bidder.<br>soever to the successful bidder on<br>02.2022).                                                                                                    |
|                         | 19.0 GENERAL                                                                                                    |                                                                                                    |
|                         | 19.1 The Principal/MSTC reserves the right/option to ask such documents off line i.e. by paper hard copy whereve                                                                                                    | the bidder to produce any or all<br>r such situation warrants.                                                                                                    |
|                         | 19.2 Neither the Principal nor MSTC will be held responsi<br>payment by any buyer/bidder and subsequent loss or da<br>for such authority.                                                                                                    | ible for authorising any online<br>mage caused to that buyer or bidder                                                                                                    |
|                         | 20.0 AUTO DEACTIVATION                                                                                                    |                                                                                                    |
|                         | 20.1 If any buyer's account is de-activated for non-comp<br>conditions of the event, in case the buyer desires to re-a<br>activation online through the link "e-payment & Pre-bid E<br>registration will be examined by MSTC, keeping in view t<br>Buyer, recommendations from the principal, recommenda<br>branch office of MSTC and other relevant factors. Based i<br>either reject the request or levy a re -activation fee on th<br>assessed by the MSTC. On receipt of the re-activation fee<br>service tax / education cess and any other charges for th<br>the Buyer's account shall be re-activated, on such terms<br>deem fit. MSTC's decision in this regard shall be final and | pliance of any of the terms and<br>citivate, they shall apply for re-<br>EMD refund". Requests for such re-<br>he lot value, the past record of the<br>ations from the concerned regional /<br>on such considerations, MSTC may<br>he basis of the above parameters<br>e as may be levied along with<br>the time being in force as applicable,<br>and considerations as MSTC may<br>d binding on the buyer. |
|                         | Glossary Privacy Policy Back                                                                                                    | Hindi Version                                                                                                    |
|                         | Agree Disagree                                                                                                    |                                                                                                    |
|                         | copyright@MSTC Limited                                                                                                    |                                                                                                    |

7. अपना ईमेल और मोबाइल नंबर और कैप्चा दर्ज करें और जनरेट ओटीपी पर क्लिक करें। Enter your email and mobile number and captcha and click on Generate OTP.

| ○ A https://www.mstcecommerce.com/auctionhome/mstc/registration/bidder_registratio                                                               | on.jsp 🛛 🗉        | ] 숪 Q Search                                                                    |
|----------------------------------------------------------------------------------------------------|-------------------|---------------------------------------------------------------------------------|
| rend la la la la la la la la la la la la la                                                                                                    | Brt 350           |                                                                                 |
| Buyer reg                                                                                                    | istration         |                                                                                 |
| Please note before you proceed to register:                                                                                                    | R                 | egister as Buyer                                                                |
| <ol> <li>One email address and one mobile number can be used for one<br/>registration only.</li> </ol>                                           | Enter Email:      | xyz@gmail.com                                                                   |
| <ol> <li>Correct OTP as received in email and mobile number should be<br/>entered in the appropriate fields before clicking on Submit</li> </ol> | Enter Mobile No.: | 1234567890                                                                      |
| button.                                                                                                    | Enter Captcha:    | 8c271 8c271 2                                                                   |
| 3. After entering the OTP please select the type of registration.                                                                                |                   |                                                                                 |
| 4. OTP is valid for 30 minutes only.                                                                                                    | Generate O        | $TP \rightarrow \qquad I \text{ am Non-Indian Buyer} \rightarrow \qquad \qquad$ |
| <ol><li>After successful validation of OTP, fill up the registration form and<br/>upload necessary documents (if any).</li></ol>                 |                   |                                                                                 |
|                                                                                                    |                   |                                                                                 |

Copyright © 2021 MSTC Limited. All rights reserved.

- 8. ओटीपी दोनों दर्ज करें और सबमिट करें। रजिस्ट्रेशन फॉर्म खुल जाएगा। Enter both OTP and submit. Registration form will open.
- 9. क्रेता पंजीकरण फॉर्म भरें। व्यक्तिगत बोलीदाता को फॉर्म में पैन संख्या सत्यापित करने की आवश्यकता है और फर्म/कंपनियों को जीएसटी संख्या को अनिवार्य रूप से सत्यापित करने की आवश्यकता है। Fill Buyer registration form. Individual bidder needs to verify PAN number in the form and firm/companies needs to verify GST number mandatorily.
- 10. एक बार सभी विवरण भर जाने के बाद, फॉर्म जमा करें और फॉर्म के प्रीव्यू में अपना विवरण सत्यापति करें। Once all details are filled, submit the form and verify your details in the preview of the form.
- 11. आगे की प्रक्रिया के लिए आपको अपनी ईमेल आईडी पर एक ईमेल प्राप्त होगा। You'll receive an email on your email ID for further process.
- 12. अब माइनर मिनरल ब्लॉक राजस्थान पेज पर लॉगइन करें। आपको "ई-पेमेंट" नामक भुगतान के लिए एक लिंक दिखाई देगा। Now login at the page Minor Mineral Block Rajasthan. You'll see a link for payment named as "e-payment".

13. ई-पेमेंट पर क्लिक करें। आप "ऑनलाइन" का चयन करके या एनईएफटी / आरटीजीएस विधि के माध्यम से चालान बनाकर ऑनलाइन पद्धति का उपयोग करके 11800 रुपये (जीएसटी सहित) के पंजीकरण शुल्क का भुगतान कर सकते हैं। Click on e-payment. You can pay registration fee of Rs 11800 (Including GST) using online method by selecting "Online" or by generating a challan through NEFT/RTGS method.

| Registration Payment |           |                                                                          |
|----------------------|-----------|--------------------------------------------------------------------------|
| Registration Amount: | 11800     |                                                                          |
| Payment Type:        | NEFT/RTGS | O Onlinepay                                                              |
|                      |           | Proceed To Payment                                                       |
|                      |           | Copyright © MSTC Limited 2021<br>Best viewed in Internet Explorer (v10+) |

- 14. एक बार पंजीकरण शुल्क का भुगतान हो जाने के बाद, आपका खाता सिस्टम द्वारा सक्रिय कर दिया जाएगा। Once registration fees is paid, your account shall be activated by the system.
- 15. जब आपका खाता सक्रिय हो जाता है, तो आप उस संपर्क व्यक्ति के डीएससी के साथ लॉगिन कर सकते हैं जिसका विवरण पंजीकरण फॉर्म में भरा गया था। डीएससी स्वचालित रूप से आपके पंजीकरण के साथ समन्वयित हो जाएगा। When your account gets active, you may login with your DSC of the contact person whose details were filled in the registration form. DSC shall be automatically synced to your registration.

## बोलीदाताओं को एमएसटीसी कार्यालय को ईमेल या डाक द्वारा दस्तावेज जमा करने की आवश्यकता नहीं है। Bidders do not need to submit the documents by email or post to MSTC Office.

डीएससी हस्ताक्षर प्रकार का वर्ग II या वर्ग III होना चाहिए। DSC should be signing type of Class II or Class III.